## Istruzioni per prenotare ricevimento da PC

1. Per poter effettuare la prenotazione del ricevimento con i docenti della classe sarà sufficiente entrare su Argo DIDUP Famiglia con le credenziali degli alunni e nella schermata iniziale andare sulla sessione **SERVIZI CLASSE** (come indicato dalla freccia rossa).

|                | Atunno:<br>Classe:<br>ORDINARIO Scuola Secondaria Statale di l' Grado A. Panzini (MX01)<br>Informarro gi utenti che è adesso scaricabile la nuova app per dispositivi mobili. Venite a scoprire Didup<br>Famiglia sugli store Android ed Apple!<br>Il codice scuola da utilizzare per accedere all'app è SC11632, utente e password sono quelle utilizzate per Ciccogle play Aveliate en the<br>Appl Store |
|----------------|----------------------------------------------------------------------------------------------------|
| * <b>8</b>     |                                                                                                    |
|                |                                                                                                    |
| Servizi Classe |                                                                                                    |
| Utilità        |                                                                                                    |
| ESCI AIUTO     |                                                                                                    |

2. Successivamente entrando in **servizi classe**, permetterà di entrare nel pannello di controllo delle prenotazioni).

| ARGO      | SCUOLANEXT ISTITUTO COMPRENSIVO STATALE BELLARIA<br>VIA NICOLO' ZENO 21 - BELLARIA IGEA MARINA                                                                                                    |
|-----------|----------------------------------------------------------------------------------------------------|
|           | Alunno:       Image: Classe:       ORDINARIO Scuola Secondaria Statale di lº Grado A. Panzini (MX01)         Informativo gli utenti che è adesso scaricabile la nuova app per dispositivi mobili. Venite a scoprire Didup         Fare fille sugli store Android ed Apple!         Urbolice scuola da utilizzare per accedere all'app è SC11632, utente e password sono quelle utilizzate per |
|           |                                                                                                    |
| Documenti |                                                                                                    |
|           |                                                                                                    |
|           |                                                                                                    |
| Jtente:   | Versione 3.6.4                                                                                                    |

3. Una volta entrati su **PRENOTAZIONI RICEVIMENTO** cliccare su **NUOVA PRENOTAZIONE** 

| .– → C <sup>4</sup><br>∰ App <b>G</b> G | 🔒 portales<br>Smail 💶 You | argo.it/arg<br>JTube 💡 | oweb/famiglia/inde<br>Maps 🦪 WebMail | x.jsf#<br>PEC - In 🚥 Nuovo Argo didi | UP 🔇 Schooltoon.co | ⊶ ☆<br>m   🚳 Ci | 🌣 🐠 뵭 🌉       | In pausa     |
|-----------------------------------------|---------------------------|------------------------|--------------------------------------|--------------------------------------|--------------------|-----------------|---------------|--------------|
|                                         | NH I                      |                        |                                      | ISTITUTO COMPRENSIVO ST              | ATALE BELLARIA     | 1               |               |              |
| Prenotazio<br>Giorno                    | Dalle ore                 | nto<br>Alle ore        | Docente                              | Genitore                             | Data Pren.         | Ora Pren.       | Sei il numero | Luogo Ricev. |
|                                         |                           |                        |                                      |                                      |                    |                 |               |              |
|                                         |                           |                        |                                      |                                      |                    |                 |               |              |
|                                         |                           |                        |                                      |                                      |                    |                 |               |              |
|                                         |                           |                        |                                      |                                      |                    |                 |               |              |
|                                         |                           |                        |                                      |                                      |                    |                 |               |              |
|                                         |                           |                        |                                      |                                      |                    |                 |               |              |
|                                         |                           |                        |                                      |                                      |                    |                 |               |              |
|                                         |                           |                        |                                      |                                      |                    |                 |               |              |
|                                         |                           |                        |                                      |                                      |                    |                 |               |              |

4. Selezionare il nome del docente della classe con cui si vuole prendere l'appuntamento:

| Pr             |        |                  |                  |                  |             |               |          |       |                     | ×                |
|----------------|--------|------------------|------------------|------------------|-------------|---------------|----------|-------|---------------------|------------------|
|                | Nuov   | a Prenotazione   |                  |                  |             |               |          |       |                     | ×                |
| 10             |        | DONDI MATTEO (I  | Musica)          |                  |             |               |          |       |                     | cev.             |
| <del>6/1</del> |        | FERSINO CRISTIA  | NA (Seconda      | Lingua Straniera | a Spagnolo) |               |          |       |                     | <del>ile.e</del> |
|                |        | FRATTA FEDERIC   | A (Geografia,P   | OTENZIAMENT      | O)          |               |          |       |                     |                  |
|                |        | LEONARDI LINA (I | nglese,EDUC/     | ZIONE CIVICA)    | )           |               |          |       |                     |                  |
|                |        | ORABONA MARIA    | LAURA (Relig     | ione)            |             |               |          |       |                     |                  |
|                |        | RICCI SAMANTA (  | Italiano,Storia) |                  |             |               |          |       |                     |                  |
|                |        | RINALDI PIERGIO  | RGIO (Sostegi    | no)              |             |               |          |       |                     |                  |
|                |        | RINALDIS ELENA   | (Arte e Immagi   | ine)             |             |               |          |       |                     |                  |
|                |        | SAGLIOCCO FRA    | NCESCO (E        | or Une Fisica)   |             |               |          |       |                     |                  |
|                |        | TIRRO' FRANCES   | CA (Matematic    | a,Scienze)       |             |               |          |       |                     |                  |
|                |        | ZIPPO GIUSEPPIN  | A (Tecnologia)   | )                |             |               |          |       |                     |                  |
| G              | liorno | Dalle ore        | Alle ore         | Max Pren.        | N.Pren.     | A partire dal | Entro il | Luogo | Annotazione         |                  |
|                |        |                  |                  |                  |             |               |          |       |                     |                  |
|                |        |                  |                  |                  |             |               |          |       |                     |                  |
|                |        |                  |                  |                  |             |               |          |       |                     |                  |
|                |        |                  |                  |                  |             |               |          |       |                     |                  |
|                |        |                  |                  |                  |             |               |          |       |                     |                  |
|                |        |                  |                  |                  |             |               |          |       |                     |                  |
|                |        |                  |                  |                  |             |               |          |       | + Nuova Prenotazion | 10               |
|                |        | _                | _                |                  | _           |               |          |       |                     |                  |

 Dopo avere selezionato il docente comparirà una schermata nella quale verranno riportate le date di ricevimento che ha selezionato il docente il luogo del ricevimento (es. <u>Corridoio a sx della portineria</u>) ed eventuali note. A questo punto posizionarsi sulla data desiderata e l'ora desiderata e cliccare sul tasto NUOVA PRENOTAZIONE (indicato dalla freccia rossa)

| Gio Nuova Prenotazione<br>Gio DNDI MATTEO<br>FERSINO CRISTI<br>FRATTA FEDERIK<br>LEONARDI LINA<br>CRABONA MARI/<br>RICCI SAMANTA<br>RINALDI PIERGIG<br>RINALDI SELENA<br>SAGLIOCCO FRA<br>SAGLIOCCO FRA<br>Giorno Dalle ore<br>16/11/2020 09:05                                                                                                    | (Musica)<br>IANA (Seconda Lingu<br>CA (Geografia,POTEI<br>(Inglese,EDUCAZIO)<br>A LAURA (Religione)<br>(Italiano,Storia)<br>DRGIO (Sostegno)<br>& (Arte e Immagine) | tazione<br>MATTEO (Musica)<br>O CRISTIANA (Seconda Lingua Straniera Spagnolo)<br>FEDERICA (Geografia,POTENZIAMENTO)<br>ADI LINA (Inglese,EDUCAZIONE CIVICA)<br>NA MARIA LAURA (Religione)<br>AMANTA (Italiano,Storia)<br>I PIERGIORGIO (Sostegno)<br>IS ELENA (Arte e Immagine)<br>CCO FRANCESCO (Educazione Fisica) |                           |                                    | ×           |
|----------------------------------------------------------------------------------------------------|----------------------------------------------------------------------------------------------------|----------------------------------------------------------------------------------------------------|---------------------------|------------------------------------|-------------|
| Go<br>A DONDI MATTEO<br>FRATA FEDERIK<br>FRATA FEDERIK<br>LEONANDI LINA<br>ORABONA MARIA<br>RINALDI PIERGIG<br>RINALDI PIERGIG<br>RINALDI PIERGIG<br>RINALDI PIERGIG<br>RINALDI PIERGIG<br>RINALDI PIERGIG<br>CIORDO DAILE OR<br>IGIORO DAILE OR<br>16/11/2020 09:05                                                                                                    | (Musica)<br>IANA (Seconda Lingu<br>CA (Geografia,POTEI<br>(Inglese,EDUCAZIO)<br>A LAURA (Religione)<br>(Italiano,Storia)<br>DRGIO (Sostegno)<br>& (Arte e Immagine) | MATTEO (Musica)<br>O CRISTIANA (Seconda Lingua Straniera Spagnolo)<br>FEDERIGA (Geografia,POTENZIAMENTO)<br>DI LINA (Inglese,EDUCAZIONE CIVICA)<br>NA MARIA LAURA (Religione)<br>AMANTA (Italiano,Storia)<br>I PIERGIORGIO (Sostegno)<br>IS ELENA (Arte e Immagine)<br>CCO FRANCESCO (Educazione Fisica)             |                           |                                    |             |
| 1844   FERSINO CRISTI FRATTA FEDERIX LEONARDI LINA ORABONA MARIA CORABONA MARIA RINALDI PIERGIO RINALDIS ELENA SAGLIOCO FRA TIRROI FRANCES ZIPPO GIUSEPPI Giomo Dalle ore 16/11/2020 09:05 23/11/2020 09:05                                                                                                    | ANA (Seconda Lingu<br>CA (Geografia,POTEI<br>(Inglese,EDUCAZIO!<br>A LAURA (Religione)<br>(Italiano,Storia)<br>DRGIO (Sostegno)<br>A (Arte e Immagine)              | O CRISTIANA (Seconda Lingua Straniera Spagnolo)<br>FEDERICA (Geografia,POTENZIAMENTO)<br>3DI LINA (Inglese,EDUCAZIONE CIVICA)<br>NA MARIA LAURA (Religione)<br>AMANTA (Italiano,Storia)<br>1 PIERGIORGIO (Sostegno)<br>IS ELENA (Arte e Immagine)<br>CCO FRANCESCO (Educazione Fisica)                               |                           |                                    |             |
| FRATTA FEDERIC     LEONARDI LINA     CORABONA MARI     RICCI SAMATTA     RINALDI PIERGIC     RINALDI SELENA     SAGLIOCO FRA     TIRRO' FRANCES     ZIPPO GIUSEPPI     Giorno Dalle cre     16/11/2020 09:05     23/11/2020 09:05                                                                                                    | CA (Geografia,POTEI<br>(Inglese,EDUCAZIO)<br>A LAURA (Religione)<br>(Italiano,Storia)<br>DRGIO (Sostegno)<br>A (Arte e Immagine)                                    | FEDERICA (Geografia,POTENZIAMENTO)<br>RDI LINA (Inglese,EDUCAZIONE CIVICA)<br>NA MARIA LAURA (Religione)<br>AMANTA (Italiano,Storia)<br>I PIERGIORGIO (Sostegno)<br>IS ELENA (Arte e Immagine)<br>CCO FRANCESCO (Educazione Fisica)                                                                                  |                           |                                    |             |
| LEONARDI LINA     ORABONA MARI     RICCI SAMANTA     RICCI SAMANTA     RINALDI PIERGIO     RINALDI SELENA     SAGLIOCCO FRA     TIRRO' FRANCES     ZIPPO GIUSEPPI     Giorno Dalle ore     16/11/2020 09:05     23/11/2020 09:05                                                                                                    | (Inglese,EDUCAZIO)<br>A LAURA (Religione)<br>(Italiano,Storia)<br>DRGIO (Sostegno)<br>A (Arte e Immagine)                                                           | RDI LINA (Inglese,EDUCAZIONE CIVICA)<br>NA MARIA LAURA (Religione)<br>AMANTA (Italiano,Storia)<br>I PIERGIORGIO (Sostegno)<br>IS ELENA (Arte e Immagine)<br>CCO FRANCESCO (Educazione Fisica)                                                                                                    |                           |                                    |             |
| ORABONA MARI,     RICCI SAMANTA     RICCI SAMANTA     RINALDI PIERGIA     SAGLIOCCO FRA     TIRRO' FRANCES     ZIPPO GIUSEPPI     Giorno Dalle ore     16/11/2020 09:05     22/11/2020 09:05                                                                                                    | A LAURA (Religione)<br>(Italiano,Storia)<br>DRGIO (Sostegno)<br>A (Arte e Immagine)                                                                                 | NA MARIA LAURA (Religione)<br>AMANTA (Italiano,Storia)<br>I PIERGIORGIO (Sostegno)<br>IS ELENA (Arte e Immagine)<br>CCO FRANCESCO (Educazione Fisica)                                                                                                    |                           |                                    |             |
| RICCI SAMANTA     RINALDI PIERGI     RINALDI PIERGI     RINALDI PIERGI     RINALDI PIERGI     TIRRO FRANCES     ZIPPO GIUSEPPI     Giorno Dalle ore     16/11/2020 09:05     22/11/2020 09:05                                                                                                    | (Italiano,Storia)<br>DRGIO (Sostegno)<br>A (Arte e Immagine)                                                                                                    | AMANTA (Italiano,Storia)<br>I PIERGIORGIO (Sostegno)<br>IS ELENA (Arte e Immagine)<br>CCO FRANCESCO (Educazione Fisica)                                                                                                    |                           |                                    |             |
| RINALDI PIERGI     RINALDI PIERGI     RINALDI PIERGI     RINALDI PIERGI     RINALDI PIERGI     TIRINO FRANCES     ZIPPO GIUSEPPI     Giorno    Dalle ore     16/11/2020 09:05     22/11/2020 09:05                                                                                                    | ORGIO (Sostegno)<br>A (Arte e Immagine)                                                                                                    | I PIERGIORGIO (Sostegno)<br>IS ELENA (Arte e Immagine)<br>CCO FRANCESCO (Educazione Fisica)                                                                                                    |                           |                                    |             |
| RINALDIS ELENA     SAGLIOCO FIA     SAGLIOCO FIA     TIRRO' FRANCES     ZIPPO GIUSEPPI     Giorno Dalle ore     16/11/2020 09:05     23/11/2020 09:05                                                                                                    | A (Arte e Immagine)                                                                                                    | IS ELENA (Arte e Immagine)<br>CCO FRANCESCO (Educazione Fisica)                                                                                                    |                           |                                    |             |
| SAGLIOCCO FH     SAGLIOCCO FH     TIRRO'FRANCES     ZIPPO GIUSEPPI     Giorno Dalle ore     16/11/2020 09:05     23/11/2020 09:05                                                                                                    |                                                                                                    | CCO FRANCESCO (Educazione Fisica)                                                                                                    |                           |                                    |             |
| TIRO'FRANCES           ZIPPO GIUSEPPI           Giorno         Dalle ore           16/11/2020         09:05           23/11/2020         09:05                                                                                                    | ANCESCO (Educazio                                                                                                    |                                                                                                    |                           |                                    |             |
| Image: Constraint of the state of the state of | SCA (Matematica,Sci                                                                                                    | FRANCESCA (Matematica, Scienze)                                                                                                    |                           |                                    |             |
| Giorno Dalle ore<br>16/11/2020 09:05<br>23/11/2020 09:05                                                                                                    | INA (Tecnologia)                                                                                                    | 3IUSEPPINA (Tecnologia)                                                                                                    |                           | 1                                  |             |
| 16/11/2020 09:05<br>23/11/2020 09:05                                                                                                    | Alle ore Ma                                                                                                    | lle ore Alle ore Max Pren. N.Pren. A p                                                                                                    | partire dal Entro il      | Luogo                              | Annotazione |
| 23/11/2020 09:05                                                                                                    | 10:05 4                                                                                                    | 05 10:05 4 2 10/                                                                                                    | /11/2020 08:00 15/11/2020 | 0 meet.google.com/ait-ibob-<br>quq |             |
| Doc                                                                                                    | 10:05 4                                                                                                    | 05 10:05 4 0 17/                                                                                                    | /11/2020 08:00 22/11/2020 | 0 meet.google.com/ait-ibob-<br>quq |             |
| Utili 30/11/2020 09:05                                                                                                    |                                                                                                    | 05 10:05 4 0 24/                                                                                                    | /11/2020 08:00 29/11/2020 | 0 meet.google.com/ait-ibob-<br>quq |             |
|                                                                                                    | 10:05 4                                                                                                    |                                                                                                    |                           |                                    |             |

6. Infine si aprirà una schermata di riepilogo dove dovrete confermare email e numero di telefono.

## Istruzioni per prenotare ricevimento da Smartphone

Dall'applicazione **Argo DIDUP Famiglia** cliccare sul pulsante MENU' dx.

- 1. Si aprirà la schermata N. 1 -> Cliccare su **RICEVIMENTO DOCENTI**
- 2. Si aprirà la schermata N. 2 —> In questa schermata sarà riportato l'elenco dei docenti della classe che hanno programmato il ricevimento, con l'ora di ricevimento.
- 3. Cliccare sul nome del docente desiderato per procedere alla prenotazione.

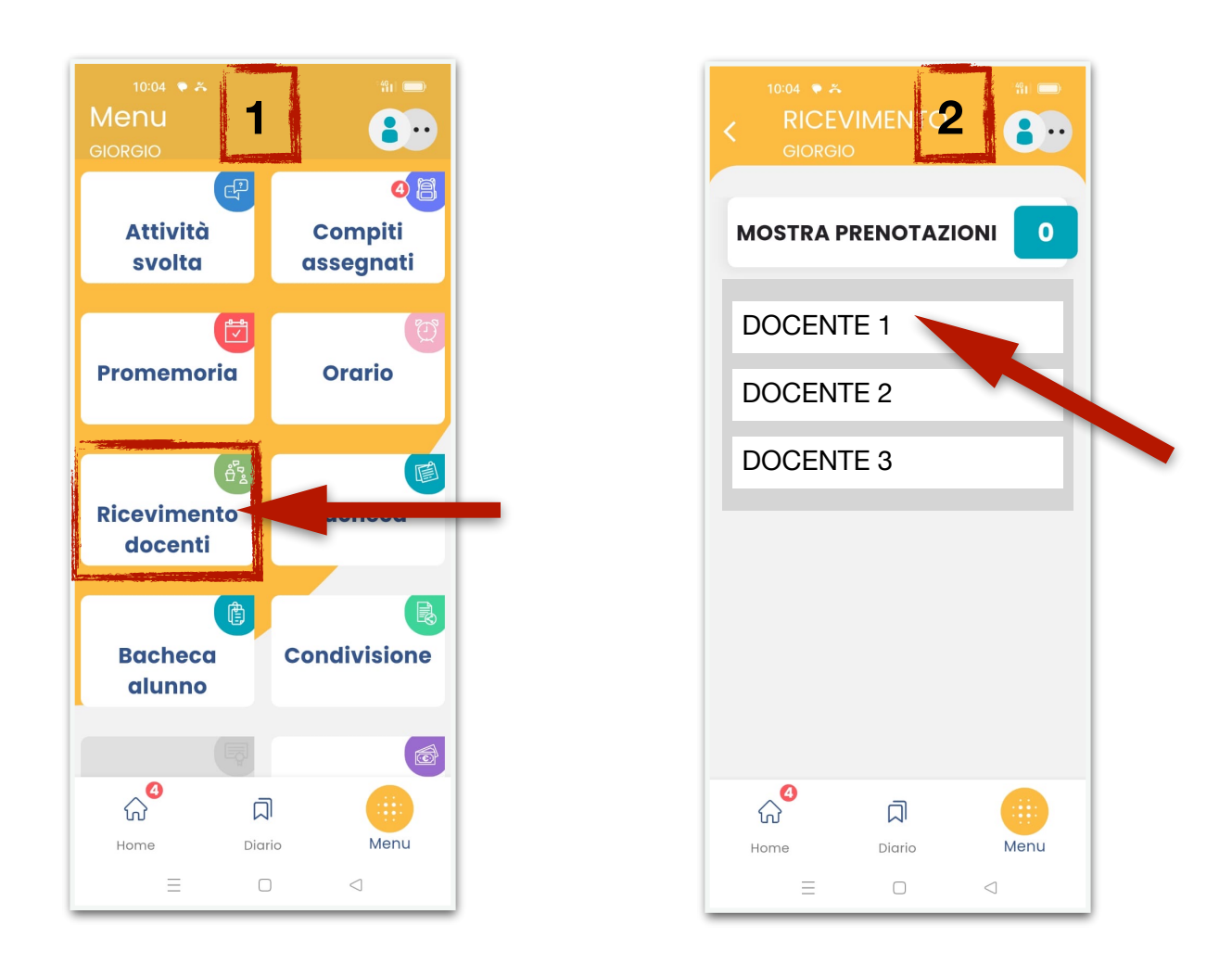

N.B. si prega di attenersi all'orario indicato al momento del ricevimento per poter dare la possibilità ad altri genitori di usufruire dei colloqui con i docenti.

in basso a

Menu